## 在FindIT網路探測上配置電子郵件設定並自定義 電子郵件通知

## 目標

Cisco FindIT Network Probe為網路管理員提供必不可少的工具,幫助其通過Web瀏覽器安全 監控和管理Cisco裝置。可以將FindIT網路探測配置為生成電子郵件通知,通知您所選的網路 事件包含裝置和思科支援通知,例如網路設定更改、可用新韌體、裝置狀態以及連線到網路的 裝置上的其他更新。

本文檔旨在向您展示如何在FindIT網路探測上配置電子郵件設定並監管由網路事件引起的電子 郵件通知。

## 配置電子郵件設定

步驟1.登入到FindIT Network Probe Administration GUI,然後選擇Administration > Email Setting。

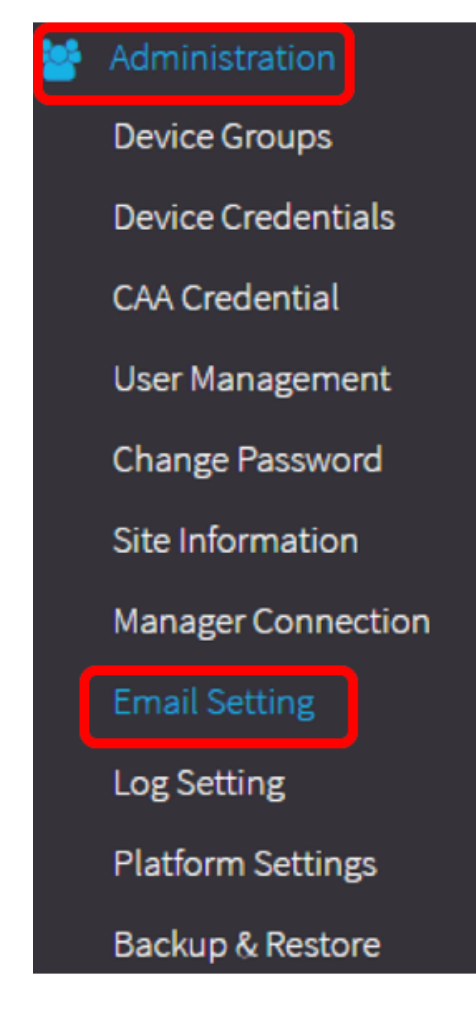

步驟2.在SMTP伺服器欄位中,輸入郵件伺服器的有效主機名。

**附註:**在本示例中,使用smtp.gmail.com。

| SMTP Server:      | smtp.gmail.com | < |
|-------------------|----------------|---|
| SMTP Port:        | 587            | ~ |
| Email Encryption: | TLS            | • |
| Authentication:   | login          | • |

步驟3.在*SMTP* Port欄位中輸入郵件伺服器的*端*口號。這是用於傳送電子郵件的出站埠號。有效的埠號範圍為0到65535,簡單郵件傳輸協定(SMTP)的預設值為465。

附註:本示例使用SMTP埠號587。

| SMTP Server:      | smtp.gmail.com | ✓ |
|-------------------|----------------|---|
| SMTP Port:        | 587            | ~ |
| Email Encryption: | TLS            | - |
| Authentication:   | login          | • |

步驟4.從Email Encryption下拉選單中,選擇一種加密方法以將郵件傳送到您的電子郵件。加 密方法還必須與SMTP埠匹配。

選項包括:

- 無 電子郵件中將不使用加密。
- TLS 傳輸層安全性(TLS)是一種加密協定,為Internet上的通訊提供安全性和資料完整性。此 加密使用SMTP埠587。
- SSL 安全套接字層(SSL)是一種標準安全技術,用於在Web伺服器和瀏覽器之間建立加密連結。此加密使用SMTP埠465。

附註:本示例使用TLS。

| SMTP Server:      | smtp.gmail.com    |
|-------------------|-------------------|
| SMTP Port:        | 587 🗸             |
| Email Encryption: | TLS -             |
| Authentication:   | None              |
|                   | TLS               |
|                   | SSL               |
| Username:         | ccoesup@gmail.com |

步驟5.從Authentication下拉選單中,選擇您要如何驗證對電子郵件的訪問。

選項包括:

- None 不需要使用者名稱和密碼的身份驗證。
- •明文 未加密;仍需要使用者名稱和密碼。
- md5 消息摘要演算法5使用128位雜湊值進行需要使用者名稱和密碼的身份驗證。
- login 使用者名稱和密碼用於身份驗證。

**附註:**在本例中,使用login。

| SMTP Server:                 | smtp.gmail.com              | • |
|------------------------------|-----------------------------|---|
| SMTP Port:                   | 587                         | ✓ |
| Email Encryption:            | TLS                         | • |
|                              |                             |   |
| Authentication:              | login                       | · |
| Authentication:<br>Username: | login<br>None<br>clear-text | • |

步驟6。(可選)如果在步驟5中選擇了明文、md5或登入名,請在*使用者名稱*欄位中輸入使用 者名稱。這是傳送電子郵件地址。

附註:本示例使用ccoesup@gmail.com。

| Username:           | ccoesup@gmail.com   | ~           |
|---------------------|---------------------|-------------|
| Password:           | *******             | ✓           |
| Send Email to 1:    | ccoesup2@gmail.com  | ✓           |
| Send Email to 2:    | example@cisco.com   |             |
| From Email Address: | ccoesup@gmail.com   | ✓           |
|                     | Save Cancel Test Co | onnectivity |

步驟7。(可選)在上面配置的Username的Password欄位中輸入密碼。

**注意:**強烈建議使用單獨的電子郵件帳戶,而不是使用個人電子郵件來維護隱私。

| Username:           | ccoesup@gmail.com    | ✓         |
|---------------------|----------------------|-----------|
| Password:           | *****                | ~         |
| Send Email to 1:    | ccoesup2@gmail.com   | ~         |
| Send Email to 2:    | example@cisco.com    |           |
| From Email Address: | ccoesup@gmail.com    | ~         |
|                     | Save Cancel Test Con | nectivity |

步驟8.在Send Email to 1欄位中輸入電子郵件地址。地址是網路更新的接收方。

**附註:**強烈建議使用單獨的電子郵件帳戶,而不是使用個人電子郵件來維護隱私。在本示例中 ,使用<u>ccoesup2@gmail.com</u>作為示例。

| Username:           | ccoesup@gmail      | ✓                |
|---------------------|--------------------|------------------|
| Password:           | •••••              | ✓                |
| Send Email to 1:    | ccoesup2@gmail.com | ~                |
| Send Email to 2:    | example@cisco.com  |                  |
| From Email Address: | ccoesup@gmail.com  | ✓                |
|                     | Save Cancel To     | est Connectivity |

步驟9。(可選)在Send Email to 2欄位中輸入輔助電子郵件地址。

| Username:           | ccoesup@gmail        | ✓          |
|---------------------|----------------------|------------|
| Password:           | •••••                | ✓          |
| Send Email to 1:    | ccoesup2@gmail.com   | ✓          |
| Send Email to 2:    | example@cisco.com    |            |
| From Email Address: | ccoesup@gmail.com    | ✓          |
|                     | Save Cancel Test Con | nnectivity |

步驟10.在第6步的「使用者名稱」和「密碼」欄位中輸入已驗證的電子郵件地址,作為From Email Address欄位中的傳送電子郵件地址。

附註:本示例使用<u>ccoesup@gmail.com</u>。

| Username:           | ccoesup@gmail       | ✓           |
|---------------------|---------------------|-------------|
| Password:           | •••••               | ✓           |
| Send Email to 1:    | ccoesup2@gmail.com  | ✓           |
| Send Email to 2:    | example@cisco.com   |             |
| From Email Address: | ccoesup@gmail.com   | ~           |
|                     | Save Cancel Test Co | onnectivity |

### 步驟11.按一下「Save」。

| Username:           | ccoesup@gmail      | ✓           |
|---------------------|--------------------|-------------|
| Password:           | *******            | ✓           |
| Send Email to 1:    | ccoesup2@gmail.com | ✓           |
| Send Email to 2:    | example@cisco.com  |             |
| From Email Address: | ccoesup@gmail.com  | ✓           |
|                     | Save Cancel Test C | onnectivity |

步驟12.按一下**測試連線**以驗證配置的郵件伺服器憑據。這會向配置的電子郵件地址傳送一封 電子郵件,以檢查配置是否有效。

| Username:           | ccoesup@gmail      | ✓                 |
|---------------------|--------------------|-------------------|
| Password:           | •••••              | ✓                 |
| Send Email to 1:    | ccoesup2@gmail.com | ✓                 |
| Send Email to 2:    | example@cisco.com  |                   |
| From Email Address: | ccoesup@gmail.com  | ✓                 |
|                     | Save               | Test Connectivity |

步驟13.如果成功,您應該看到思科徽標下方的消息,確認已成功傳送電子郵件。

**附註**:此郵件在成功傳送後幾秒鐘內消失。

| E           | .1 111 11<br>cisco      | FindIT Network Probe |
|-------------|-------------------------|----------------------|
| <b>O</b> na | Sent email successfully |                      |

您還會收到一封空白電子郵件通知,其中包含來自FindIT Network Management的主題測試消息。

| • | ccoesup@gmail.com<br>to me 👻                |
|---|---------------------------------------------|
|   | Test message from FindIT Network Management |

您已成功在FindIT網路探測上配置電子郵件設定。

#### 自定義電子郵件通知

步驟1.在「首頁」視窗中,按一下全域性工具欄右上角的「通知中心」(貝爾)圖示。圖示上 方的數字表示未確認通知的數量。

**附註**:如果通知已經發生,它們將列在「事件日誌」對話方塊的圖示下面。

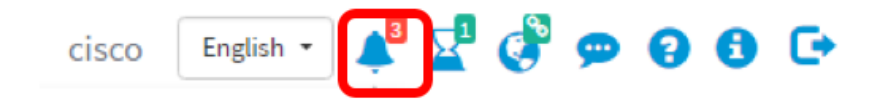

步驟2.在「事件日誌」對話方塊的右上角,按一下「任務(小時玻璃)」,轉到「事件設定」 。

| Event Log                                                                                                    | ≡ <mark>⊠</mark> ¢ ⊗ |
|----------------------------------------------------------------------------------------------------|----------------------|
| Unacknowledged:                                                                                                |                      |
| • 1 ▲ 1 ▲ 1 • 1 • 1 • 1                                                                                        |                      |
| > Filter                                                                                                    |                      |
|                                                                                                    | ACK All              |
| Time & Date: 2016-10-07 16:05:31<br>Device: RV134W MAC Address: 68:9C:E2:A0:17:8E<br>credential(SNMP) required | □ ACK                |
| Time & Date: 2016-10-07 16:05:04<br>Device: switch12ccde MAC Address: C0:7B:BC:12:CC:DE<br>Device offline      | □ ACK                |
| Time & Date: 2016-10-07 16:04:37<br>Device: RV134W MAC Address: 68:9C:E2:A0:17:8E<br>Device discovered         | □ ACK                |

#### 步驟3.在「電子郵件」列中,選中覈取方塊,以選擇或過濾您要接收通知的事件。

# **附註:**對於此示例,所有覈取方塊均處於選中狀態。這表示您將收到所有裝置和思科支援通知。

Event Settings

```
≣¤¢⊗
```

|                              | Popup Notification | Email    |
|------------------------------|--------------------|----------|
| Device Notifications         | ſ                  |          |
| Device Discovered            | Ø                  | <b></b>  |
| Device Unreachable           | Ø                  | <b></b>  |
| Device Credential Required 3 | Ø                  |          |
| SNMP Disabled                | <b>∀</b>           | <b></b>  |
| Device Offline               |                    | <b>⊻</b> |
| Health Critical              | ß                  | ĭ.       |
| Cisco Support Notifications  |                    |          |
| New Firmware Available       | <b>∀</b>           |          |
| End of Life/Sale Notice (?)  | ☑                  |          |
| Maintenance Expiry 💡         |                    |          |

Save Restore Defaults

#### 步驟4.按一下「Save」。

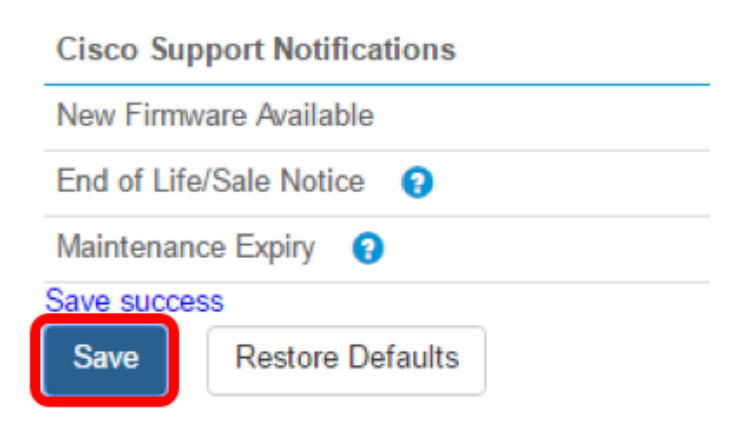

步驟5.(可選)登入您的電子郵件帳戶,並檢視從Cisco FindIT Network Management收到的 電子郵件通知。

附註:此示例顯示Cisco FindIT Network Management已發現的裝置。

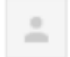

ccoesup@gmail.com to me 💌

Here is new online device info:

Device name:wap0c0d40 Device type: WAP Site name: Cisco Dev Lab

Device name:wapa0fa20 Device type: WAP Site name: Cisco Dev Lab

Device name:switch12ccde Device type: Switch Site name: Cisco Dev Lab

Device name:wap0c0d40 Device type: WAP Site name: Cisco Dev Lab

Device name:switch12ccde Device type: Switch Site name: Cisco Dev Lab

Cisco FindIT Network Management.

#### 您現在已成功自定義您的電子郵件通知。